### SISTEMA PARA GERAÇÃO TOKEN PARA NFC-e

#### 1 - Tela principal de acesso do contribuinte

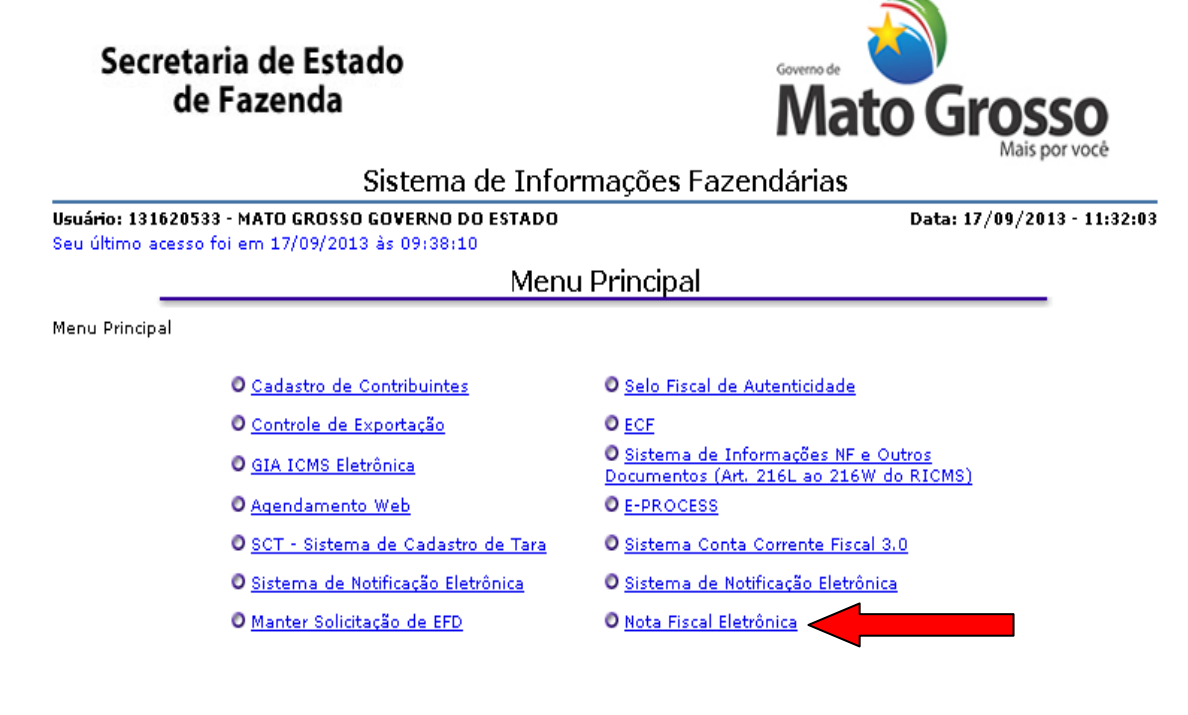

[Alterar Senha] [Consultar Minhas Permissões] [Menu Principal] [Encerrar]

© Copyright 2001-2013 Secretaria de Estado de Fazenda de Mato Grosso - Todos os direitos reservados

#### 2 - Tela dos acessos do contribuinte no Sistema da NF-e

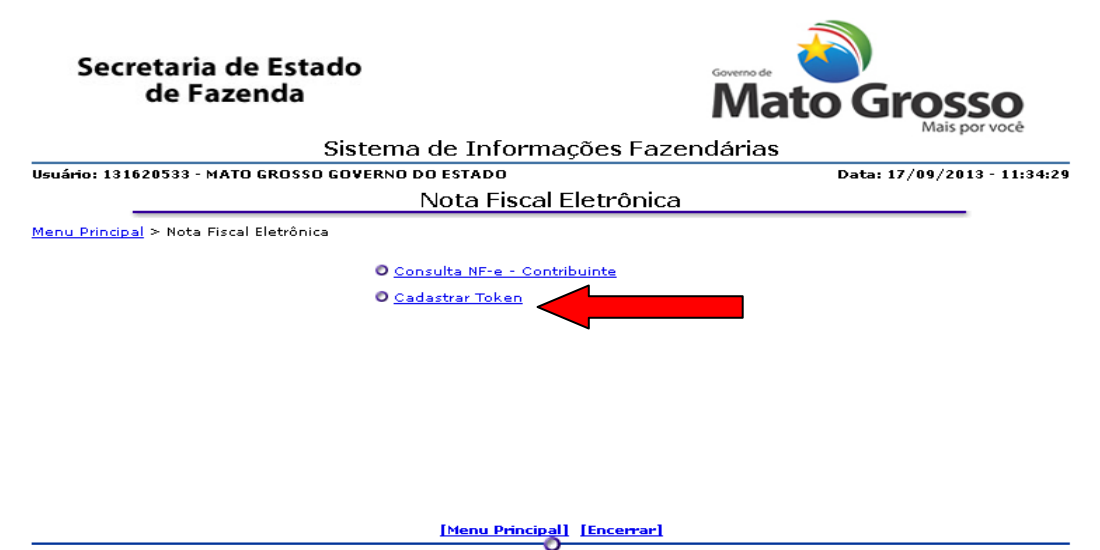

3 - Tela inicial da Manutenção do Token. No primeiro acesso não existe Token cadastrado estão disponível as opções de incluir ou cancelar (voltar para opção anterior).

-

|                                      | de Fazenda                                                                                                    | Ma                                                                                                    | to Gross                                                                                     |  |  |
|--------------------------------------|----------------------------------------------------------------------------------------------------|----------------------------------------------------------------------------------------------------|----------------------------------------------------------------------------------------------|--|--|
| Nota Eiscal de Consumidor Eletrônica |                                                                                                    |                                                                                                    |                                                                                              |  |  |
|                                      |                                                                                                    | difficient Electronicu                                                                                                    | Data: 17/09/2013                                                                             |  |  |
| -                                    | Manter                                                                                                    | Token                                                                                                    |                                                                                              |  |  |
|                                      | IDENTIFICAÇÃO D                                                                                                    | O CONTRIBUINTE                                                                                                    |                                                                                              |  |  |
| CNPJ                                 | Base da Empresa: 35074150                                                                                                    |                                                                                                    |                                                                                              |  |  |
| CNP                                  | J do Contribuinte: 3507415000578<br>Razão Social: MATO GROSSO GOVERNO DO                                                                                                    | ESTADO                                                                                                    |                                                                                              |  |  |
| Ir                                   | nscrição Estadual: 131620533                                                                                                    |                                                                                                    |                                                                                              |  |  |
|                                      | INCLUIR                                                                                                    | CANCELAR                                                                                                    |                                                                                              |  |  |
|                                      | 0                                                                                                    |                                                                                                    |                                                                                              |  |  |
|                                      |                                                                                                    |                                                                                                    | os aneitos reservados                                                                        |  |  |
| luindo<br>para                       | o um novo token, escolha a op<br>o CNPJ base. A tela mostra u                                                                                                    | ção incluir e a ap<br>m token Gerado                                                                                                    | olicação gera u                                                                              |  |  |
| luindo<br>para<br>Sec                | o um novo token, escolha a op<br>o CNPJ base. A tela mostra u<br>cretaria de Estado<br>de Fazenda                                                                                                    | ção incluir e a ap<br>m token Gerado<br>macon                                                                                                    | olicação gera u<br><b>To Grosse</b><br>Mais por ve                                           |  |  |
| luindo<br>para<br>Sec                | o um novo token, escolha a op<br>o CNPJ base. A tela mostra u<br>cretaria de Estado<br>de Fazenda<br>Nota Fiscal de Cons                                                                                                    | ção incluir e a ap<br>m token Gerado.<br><b>Goreno de</b><br><b>Ma</b><br>sumidor Eletrônica                                                                                   | blicação gera u<br><b>to Grosse</b><br>Mais por ve                                           |  |  |
| luindo<br>para<br>Sec                | o um novo token, escolha a op<br>o CNPJ base. A tela mostra u<br>cretaria de Estado<br>de Fazenda<br><u>Nota Fiscal de Cons</u><br><u>Manter</u>                                                                                                    | ção incluir e a ap<br>m token Gerado.<br>Governo de<br>Mai<br>sumidor Eletrônica<br>Token                                                                                      | olicação gera u<br><b>To Grosse</b><br>Mais por ve<br>Data: 17/09/2013 -                     |  |  |
| luindo<br>para<br>Sec                | o um novo token, escolha a op<br>o CNPJ base. A tela mostra u<br>cretaria de Estado<br>de Fazenda<br>Nota Fiscal de Cons<br>Manter                                                                                                    | oção incluir e a ap<br>m token Gerado.<br>Governo de<br>Mai<br>Sumidor Eletrônica<br>Token                                                                                     | olicação gera u<br><b>to Grosse</b><br>Mais por ve<br>Data: 17/09/2013 -                     |  |  |
| luindo<br>para<br>Sec                | o um novo token, escolha a op<br>o CNPJ base. A tela mostra u<br>cretaria de Estado<br>de Fazenda<br>Nota Fiscal de Cons<br>Manter<br>DENTIFICAÇÃO D<br>PJ Base da Empresa: 35074150<br>CNPJ do Contribuinte: 35074150<br>Razão Social: MATO GROSSO GOVERNO DO<br>Inscrição Estadual: 131620533                                                                                          | oção incluir e a ap<br>m token Gerado<br>Governo de<br>Mai<br>Sumidor Eletrônica<br>Token<br>O CONTRIBUINTE                                                                    | blicação gera u                                                                              |  |  |
| luindo<br>para<br>Sec                | o um novo token, escolha a op<br>o CNPJ base. A tela mostra u<br>cretaria de Estado<br>de Fazenda<br>Nota Fiscal de Con<br>Manter<br>DENTIFICAÇÃO D<br>PJ Base da Empresa: 35074150<br>CNPJ do Contribuinte: 350741500578<br>Razão Social: MATO GROSSO GOVERNO DO<br>Inscrição Estadual: 131620533                                                                                       | eção incluir e a ap<br>m token Gerado.<br>Coverso de<br>Maio<br>Sumidor Eletrônica<br>Token<br>O CONTRIBUINTE<br>D ESTADO                                                      | blicação gera u                                                                              |  |  |
| luindo<br>para<br>Sec                | o um novo token, escolha a op<br>o CNPJ base. A tela mostra u<br>cretaria de Estado<br>de Fazenda<br>Nota Fiscal de Com<br>Manter<br>DENTIFICAÇÃO D<br>PJ Base da Empresa: 35074150<br>CNPJ do Contribuinte: 35074150<br>CNPJ do Contribuinte: 35074150<br>CNPJ do Contribuinte: 35074150<br>Inscrição Estadual: 131620533<br>TOKEN incluído                                             | eção incluir e a ap<br>m token Gerado.<br>Governo de<br>Main<br>Sumidor Eletrônica<br>Token<br>O CONTRIBUINTE<br>D ESTADO<br>O com sucesso!<br>Ativação                        | blicação gera u                                                                              |  |  |
| luindo<br>para<br>Sec                | o um novo token, escolha a op<br>o CNPJ base. A tela mostra u<br>cretaria de Estado<br>de Fazenda<br>Nota Fiscal de Cons<br>Manter<br>DENTIFICAÇÃO D<br>PJ Base da Empresa: 35074150<br>CNPJ do Contribuinte: 3507415000578<br>Razão Social: MATO GROSSO GOVERNO DO<br>Inscrição Estadual: 131620533<br>TOKEN incluído<br>Código Token Data<br>7c581eb4e7a72786415a86a1e35c286 17/09/20  | com sucesso!                                                                                                    | Dicação gera u                                                                               |  |  |
| luindo<br>para<br>Sec                | o um novo token, escolha a op<br>o CNPJ base. A tela mostra u<br>cretaria de Estado<br>de Fazenda<br>Nota Fiscal de Cons<br>Manter<br>DENTIFICAÇÃO D<br>PJ Base da Empresa: 35074150<br>CNPJ do Contribuinte: 3507415000578<br>Razão Social: MATO GROSSO GOVERNO DO<br>Inscrição Estadual: 131620533<br>TOKEN incluído<br>Código Token Data<br>7c581eb4e7a72786415a86a1e35c2f86 17/09/20 | oção incluir e a ap<br>m token Gerado<br>Coverno de<br>Maior<br>Sumidor Eletrônica<br>Token<br>O CONTRIBUINTE<br>D ESTADO<br>O com sucesso!<br>Ativação<br>13 11:28:44 REVOGAR | Dicação gera u<br>Construction de la construction<br>Data: 17/09/2013 - 1<br>SELECIONAR TOKE |  |  |

5 - Foi disponibilizada uma opção do selecionar o código do Token para cópia. Como mostra a figura abaixo.

| de Fazenda                          |                      | Mato Grosso |                           |  |
|-------------------------------------|----------------------|-------------|---------------------------|--|
| Nota Fis                            | cal de Consumidor I  | Eletrônica  | Mais por você             |  |
|                                     |                      |             | Data: 17/09/2013 - 11:03: |  |
| -                                   | Manter Token         |             |                           |  |
|                                     |                      |             |                           |  |
| IDEN                                | TIFICAÇÃO DO CONTRIE | UINTE       |                           |  |
| CNPJ Base da Empresa: 35074150      |                      |             |                           |  |
| CNPJ do Contribuinte: 35074150005   | 78                   |             |                           |  |
| Razão Social: MATO GROSS            | GO GOVERNO DO ESTADO |             |                           |  |
| Inscrição Estaduai: 131620533       |                      |             |                           |  |
|                                     |                      |             |                           |  |
| cádian Talan                        | Data Atius ai a      |             |                           |  |
| mero Codigo Token                   | Data Ativação        |             |                           |  |
| 007 4ece5a5e658159200cc2afcdfb0f437 | 21/08/2013 14:39:09  | REVOGAR     | SELECIONAR TOKEN          |  |
|                                     | INCLUIR CANCELAR     | 2           |                           |  |
|                                     |                      |             |                           |  |
|                                     |                      |             |                           |  |
|                                     |                      |             |                           |  |

6 - Quando for gerado 2 token para o mesmo CNPJ base o contribuinte pode revogar um ou mais token.

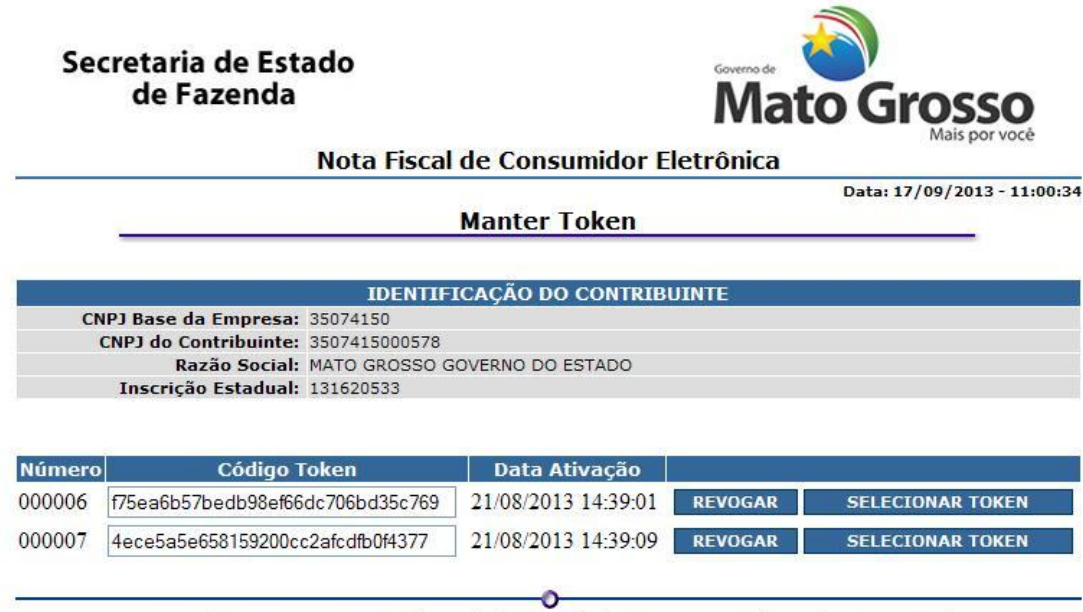

Secretaria de Estado de Fazenda

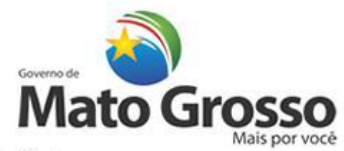

Nota Fiscal de Consumidor Eletrônica

Data: 17/09/2013 - 11:02:39 Manter Token **IDENTIFICAÇÃO DO CONTRIBUINTE** CNPJ Base da Empresa: 35074150 CNPJ do Contribuinte: 3507415000578 Razão Social: MATO GROSSO GOVERNO DO ESTADO Inscrição Estadual: 131620533 Deseja realmente revogar o TOKEN abaixo? Número Sequencial Código Token Data Ativação 000006 f75ea6b57bedb98ef66dc706bd35c769 21/08/2013 14:39:01 SIM NÃO 0 © Copyright 2001-2013 Secretaria de Estado de Fazenda de Mato Grosso - Todos os direitos reservados Secretaria de Estado de Fazenda sso Nota Fiscal de Consumidor Eletrônica Data: 17/09/2013 - 11:03:44 Manter Token **IDENTIFICAÇÃO DO CONTRIBUINTE** CNPJ Base da Empresa: 35074150 CNPJ do Contribuinte: 3507415000578 Razão Social: MATO GROSSO GOVERNO DO ESTADO Inscrição Estadual: 131620533 TOKEN revogado com sucesso! Número Código Token Data Ativação 000007 4ece5a5e658159200cc2afcdfb0f4377 21/08/2013 14:39:09 REVOGAR SELECIONAR TOKEN INCLUIR CANCELAR

7 – TELA DE ERRO: caso o contribuinte não seja credenciado a NFC-e ou não esteja com Certificado Digital na máquina aparecerá esta mensagem de erro, PROVIDENCIAR:

- Credenciamento;
- Ou inserir Certificado Ditital na máquina.

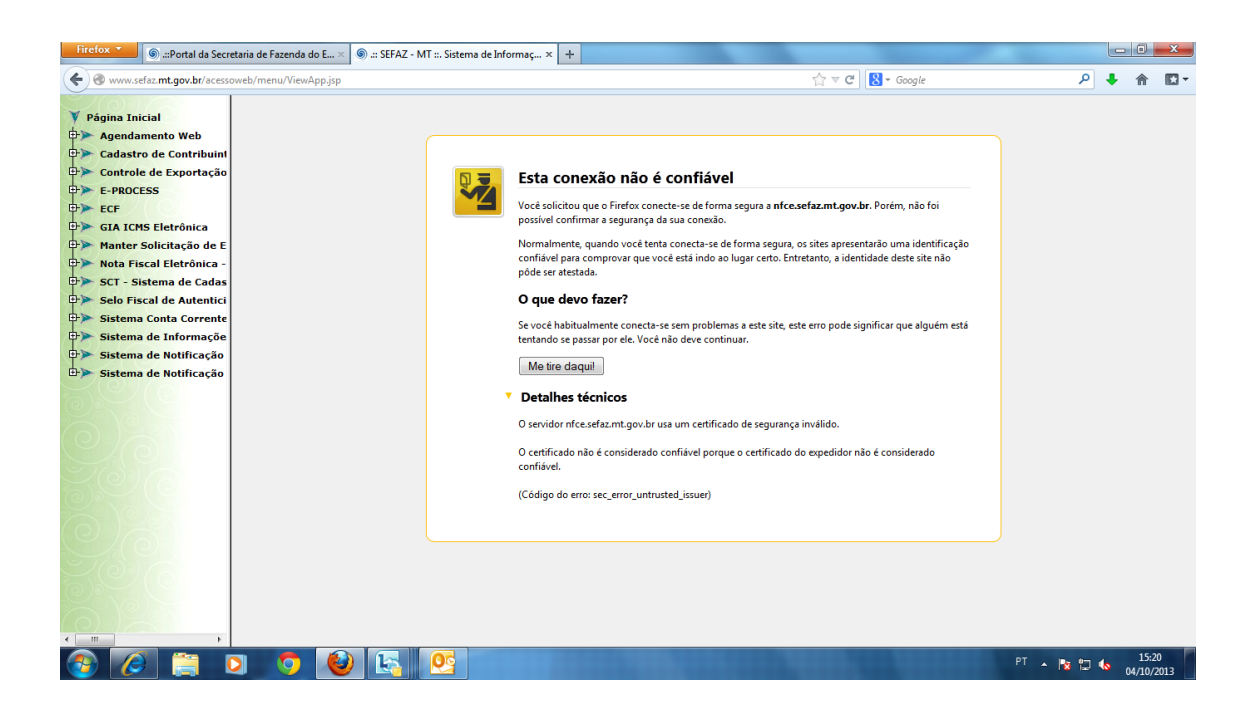

## **OBSERVAÇÃO**

8 - Para acessar a opção Cadastrar token um dos pré-requisitos é a instalação do certificado digital no navegada. Na opção Ferramentas opções da internet.

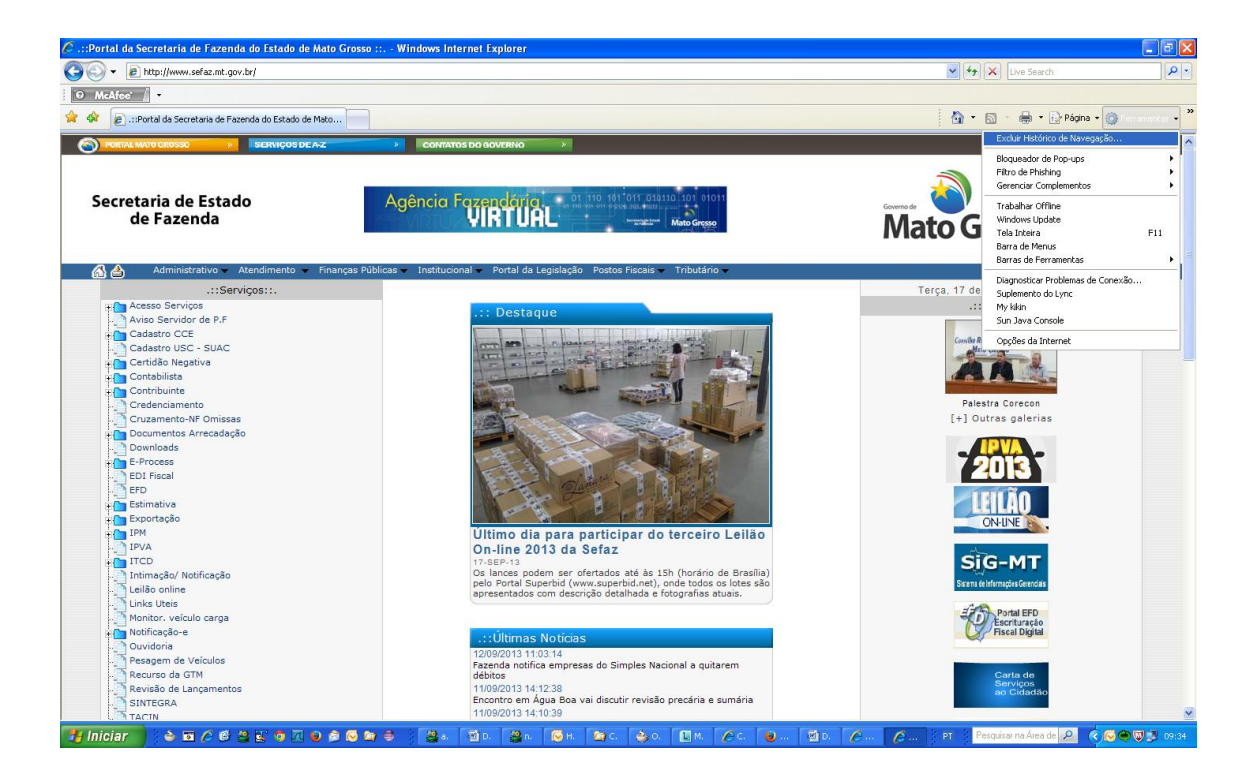

#### Pasta conteúdo:

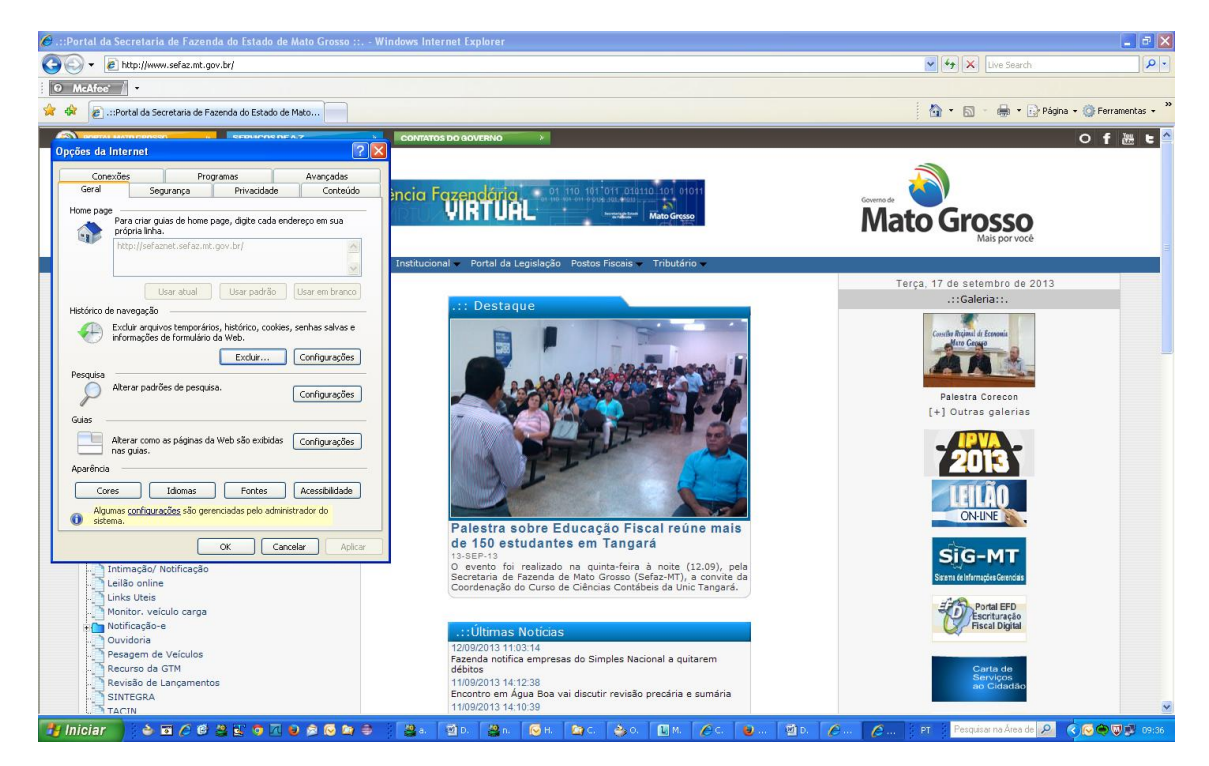

# Opção Certificado

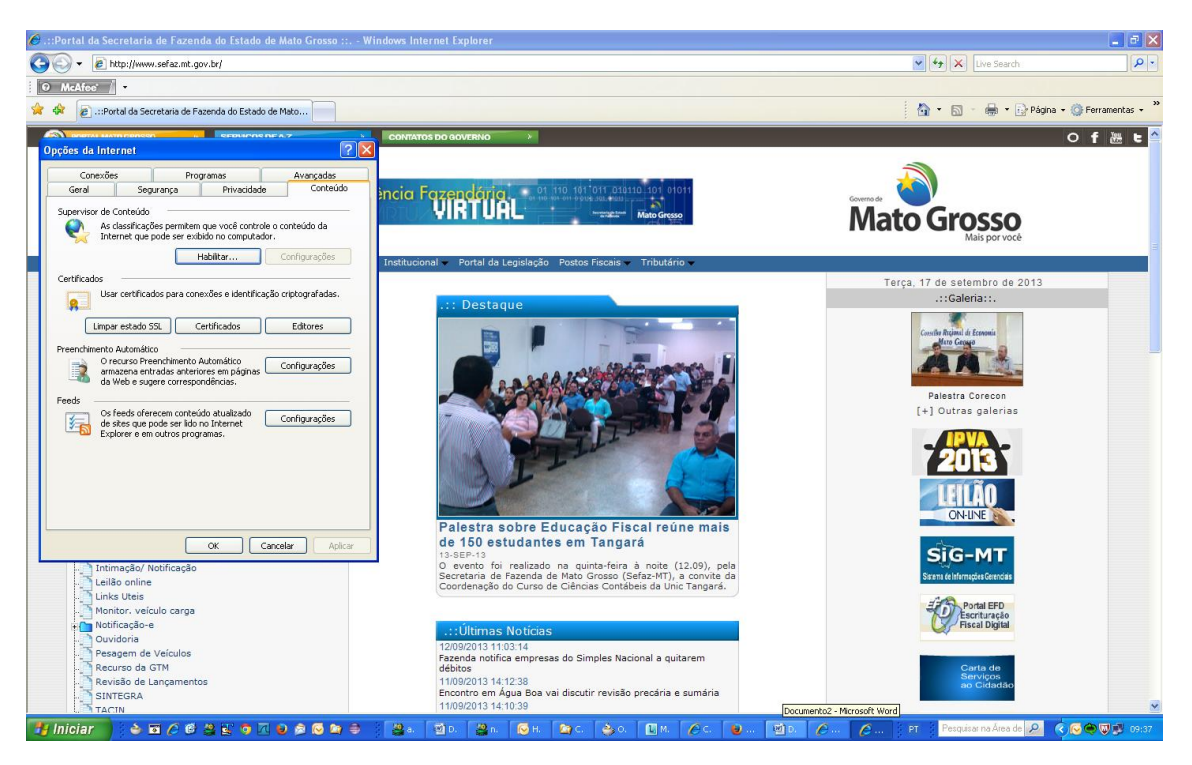